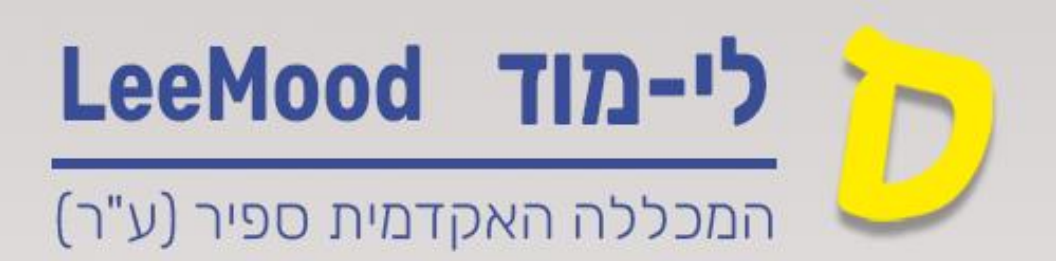

# מדריך לי-מוד (Lee-Mood)

מטלה לקבוצה או סטודנט.ית יחיד.ה

דצמבר 2024

עודכן ע"י : רחל בן שמואל

#### תוכן עניינים

| 3 | הוספת רכיב מטלה והגדרות    |
|---|----------------------------|
| 3 | יצירת קבוצות               |
| 3 | הגבלת גישה לקבוצה בלי-מוד  |
| 5 | הגבלת גישה לסטודנט בלי-מוד |

במדריך זה נלמד כיצד ניתן לייצר תיבת מטלה שתהיה זמינה רק לסטודנטים המשתייכים לקבוצה מסוימת או לסטודנט.ית יחיד.ה

### הוספת רכיב מטלה והגדרות

- 1. מטלה בלימוד יכולה להיווצר בשני אופנים
- עייי הרכזת, באמצעות הוספת מטלה מתוקשבת במערכת מנהל תלמידים (מכלול). פעולה זו תייצר באופן אוטומטי מטלה במערכת הלי-מוד.
- עייי המרצה, באמצעות הוספה ידנית של מטלה במערכת הלי-מוד (מטלה לא מתוקשבת)
- 2. לאחר יצירת המטלה , על המרצה לקבוע את הגדרות המטלה הרלוונטיות במערכת הלי-מוד .

הסבר על הוספת רכיב מטלה עייי המרצה והגדרות הרכיב תמצאו במדריך <u>יצירת מטלה בלי-מוד</u>

#### יצירת קבוצות

- : קבוצות בלימוד יכולות להיווצר בשני אופנים
- עייי הרכזת, באמצעות שיוך של סטודנטים לקבוצה במערכת מנהל תלמידים (מכלול). פעולה זו תייצר באופן אוטומטי קבוצות במערכת הלימוד.
  - עייי המרצה, באמצעות הוספה ידנית של קבוצות

הסבר על יצירת קבוצות בקורס בלי-מוד עייי המרצה, תמצאו במדריך <u>חלוקה לקבוצות בלי-מוד</u>

## הגבלת גישה לקבוצה בלי-מוד

: הגדרת הקבוצה שתוכל לראות תיבת מטלה זו

- 1. יש להיכנס להגדרות המטלה במערכת הלימוד
- 2. בסעיף הגבלת גישה , יש ללחוץ על כפתור הוספת הגבלה

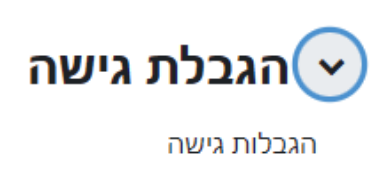

|   | אין         | _ |
|---|-------------|---|
|   | הוספת הגבלה |   |
| L |             | L |

: יפתח החלון הבא

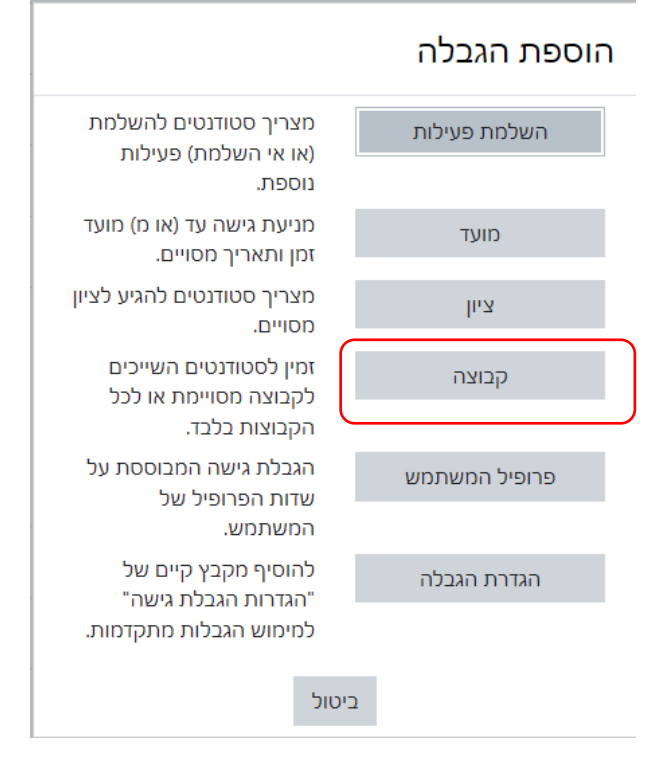

- 4. יש ללחוץ על כפתור קבוצה
  - : יפתח החלון הבא

#### א הגבלת גישה 🗸

הגבלות גישה

|           | אים | תנאים הנ | לעמוד בו | נדרש  | סטודנט  |
|-----------|-----|----------|----------|-------|---------|
| יש להגדיר | ×   | ÷        | יש לבחור | קבוצה | ۲       |
|           |     |          |          | זגבלה | הוספת ר |

6. יש לבחור את הקבוצה שרשאית להיכנס למטלה

|   | לעמוד בתנאים הבאים 💠  | נדרש  | סטודנט  |
|---|-----------------------|-------|---------|
| × | וארכה למילואימניקים ♦ | קבוצה | Ф́      |
|   |                       | הגבלה | הוספת ו |

. ניתן להסתיר את המטלה ממי שאינו שייך לקבוצה עייי לחיצה על <sup>©</sup> כך שיהפוך להיות .8 ניתן להגדיר קבוצה שאינה רשאית לראות תיבת מטלה זו עייי בחירת האפשרות יינדרש שלאיי

| ננאים הבאים | לעמוד בו | 🕈 נדרש שלא | סטודנט®     |
|-------------|----------|------------|-------------|
| ×           | \$       | טף עזה     | קבוצה עוי   |
|             |          |            | הוספת הגבלה |

# הגבלת גישה לסטודנט בלי-מוד

1. יש ללחוץ על כפתור הוספת הגבלה

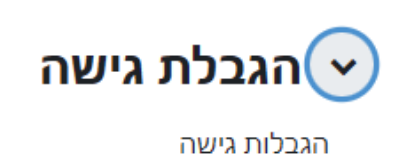

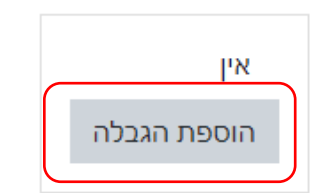

: יפתח החלון הבא 2

|                                                 | הוספת הגבלה   |
|-------------------------------------------------|---------------|
| מצריך סטודנטים להשלמת<br>(או אי השלמת) פעילות   | השלמת פעילות  |
| נוספת.                                          |               |
| מניעת גישה עד (או מ) מועד<br>זמן ותאריך מסויים. | מועד          |
| מצריך סטודנטים להגיע לציון<br>מסויים.           | ציון          |
| זמין לסטודנטים השייכים<br>לקבוצה מסויימת או לכל | קבוצה         |
| הקבוצות בלבד.                                   |               |
| הגבלת גישה המבוססת על<br>שדות הפרופיל של        | פרופיל המשתמש |
| המשתמש.                                         |               |
| להוסיף מקבץ קיים של<br>"הגדרות הגכלת גישה"      | הגדרת הגבלה   |
| למימוש הגבלות מתקדמות.                          |               |
| ול                                              | ביט           |

- 1. יש ללחוץ על כפתור פרופיל המשתמש
- 2. במסך המתקבל, יש להגדיר את החתך (לרוב עדיף על פי שם משפחה) של הסטודנט.ית הזכאי.ת, באופן הבא:

|   | סטודנט בדרש 🗢 לעמוד בתנאים הבאים                    |
|---|-----------------------------------------------------|
| × | שדה פרופיל משתמש שם משפחה ¢ שווה ל- ¢ תת ג'והנסון ₪ |
|   | הוספת הגבלה                                         |

- 3. ניתן להסתיר את המטלה ממי שאינו עומד בחתך ע״י לחיצה על סך שיהפוך להיות *∞* כך שיהפוך להיות
- 4. ניתן להגדיר שסטודנט מסוים אינו רשאי לראות תיבת מטלה זו עייי בחירת האפשרות יינדרש שלאיי

|   |             | זים הבאים | א 🕈 לעמוד בתנא | סטודנט נדרש שכ   |
|---|-------------|-----------|----------------|------------------|
| × | תת ג'והנסון | שווה ל-   | שם משפחה       | שדה פרופיל משתמש |
|   |             |           |                | הוספת הגבלה      |